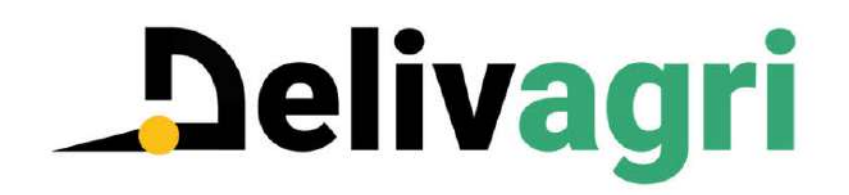

# Demandeur en mode connecté

### 1. Faire une demande de dérogation

S'il n'existe pas d'offre pour la variété souhaitée (ex : Absolut), sélectionner la ligne correspondante pour accéder au formulaire de demande de dérogation.

| Filtrer les données (sais | sissez un ou plusieurs mo | ts cles) | Départa   | ements 👻      | Uniquement disponible  |  |
|---------------------------|---------------------------|----------|-----------|---------------|------------------------|--|
| Espèce                    | Variété                   | Туре     | Sous-type | Disponibilité | Zones de disponibilité |  |
| Orge                      | abondance                 |          |           | disponible    | 10 - 25 - 52           |  |
| Orge                      | absolut                   |          |           | Aucune offre  |                        |  |
| Orge                      | accentria                 |          |           | Aucune offre  |                        |  |

513 résultats

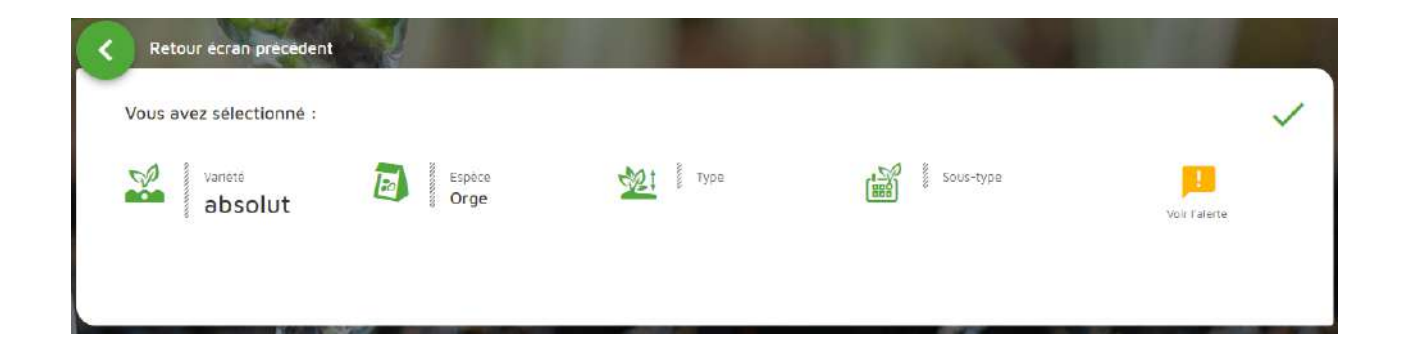

### Aucune offre n'est disponible pour cette variété

| Fournisseur                                 | Commande minimale    | Qualité | Disponibilite | Zones de disponibilité |  |
|---------------------------------------------|----------------------|---------|---------------|------------------------|--|
| Aucon résultat à afficher                   |                      |         |               |                        |  |
| 0 Résultat                                  |                      |         |               |                        |  |
| 1 Aucune disponibilité fournisseur          | pour votre recherche |         |               |                        |  |
| Statut dérogatoire<br>Dérogation possible s | ous conditions       |         | Demande de    | dérogation             |  |

Il existe 4 statuts dérogatoires :

- autorisation générale
- dérogation possible
- dérogation possible sous condition
- hors dérogation

#### 2. Formulaire de demande de dérogation

La demande de dérogation doit être antérieure à la date de

| ate de semis                                                                                             | -                            | Mois de semis    | - | Année de semis<br>2018 |        |  |
|----------------------------------------------------------------------------------------------------|------------------------------|------------------|---|------------------------|--------|--|
|                                                                                                    |                              |                  |   |                        |        |  |
|                                                                                                    |                              |                  |   |                        |        |  |
| Lieu de culture                                                                                          |                              |                  |   |                        |        |  |
| fresse *                                                                                                 |                              |                  |   |                        |        |  |
| 1 r du louvre                                                                                            |                              |                  |   |                        |        |  |
| dresse complèmentaire                                                                                    |                              |                  |   |                        |        |  |
| nue oustal "                                                                                             | Ville -                      |                  |   |                        | Pava   |  |
| 5001                                                                                                    | paris                        |                  |   |                        | France |  |
| Informations complem                                                                                     | nentaires                    |                  |   |                        |        |  |
| i) Informations complém                                                                                  | entaires<br>• Quar           | ntite demandee * |   |                        |        |  |
| Informations complém nité * Cette demande concerne-                                                      | Quar<br>-t-elle un mélange ? | ntité demandée * |   |                        |        |  |
| Informations complém nité * Cette demande concerne-                                                      | -t-elle un mélange ?         | tité démandée *  |   |                        |        |  |
| Informations complem nité * Cette demande concerne-                                                      | -t-elle un mélange ?         | ntite demandee * |   |                        |        |  |
| Informations complém<br>nité * Cette demande concerne- Motifs                                            | -t-elle un mélange ?         | ntite demandee * |   |                        |        |  |
| <ul> <li>Informations complemente</li> <li>Cette demande concerne-</li> <li>Motifs</li> </ul>            | -t-elle un mélange ?         | ntité demandée * |   |                        |        |  |
| Informations complém<br>nité * Cette demande concerne- Cette demande concerne- Motifs otif dérogatoire * | -t-elle un mélange ?         | ntité demandee * |   |                        |        |  |
| Informations complem Inité * Cette demande concerne- Motifs Otif dérogatoire * Otif Complémentaire       | -t-elle un mélange ?         | ntité demandée * |   |                        |        |  |
| Informations complém<br>nité * Cette demande concerne- Motifs Otif dérogatoire * Otif Complémentaire     | -t-elle un mélange ?         | ntité démandée * |   |                        |        |  |
| Informations complém<br>nité * Cette demande concerne- Motifs Otif dérogatoire * Otif Complémentaire     | -t-elle un mélange ?         | ntité demandée * |   |                        |        |  |

Les deux champs de « Motifs » sont obligatoires pour soumettre une demande. Il existe 4 motifs dérogatoires possibles :

- Essai petite échelle
- Variété non disponible en bio alors que commandée en temps utile au fournisseur
- Variété non disponible en bio et autres variétés non adaptées
- Variété non disponible en bio sur zone

L'opération terminée, un mail est envoyé pour confirmer la demande, puis lors du traitement de celle-ci par l'organisme certificateur.

### 3. Accès à ses demandes de dérogation

Pour visualiser les demandes faites, aller dans le module de connexion et cliquer sur « Dérogations ».

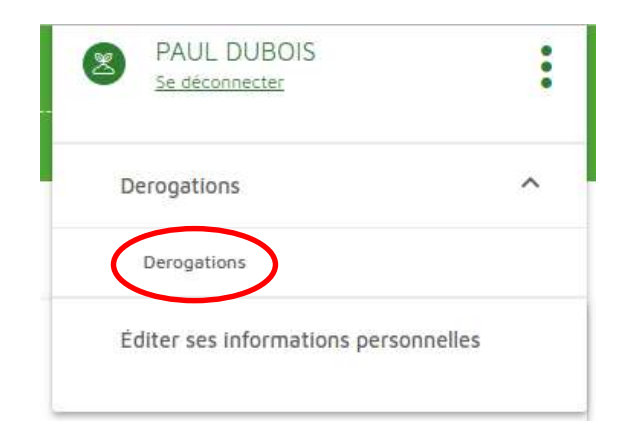

### 4. Filtrer les demandes afin de limiter la liste

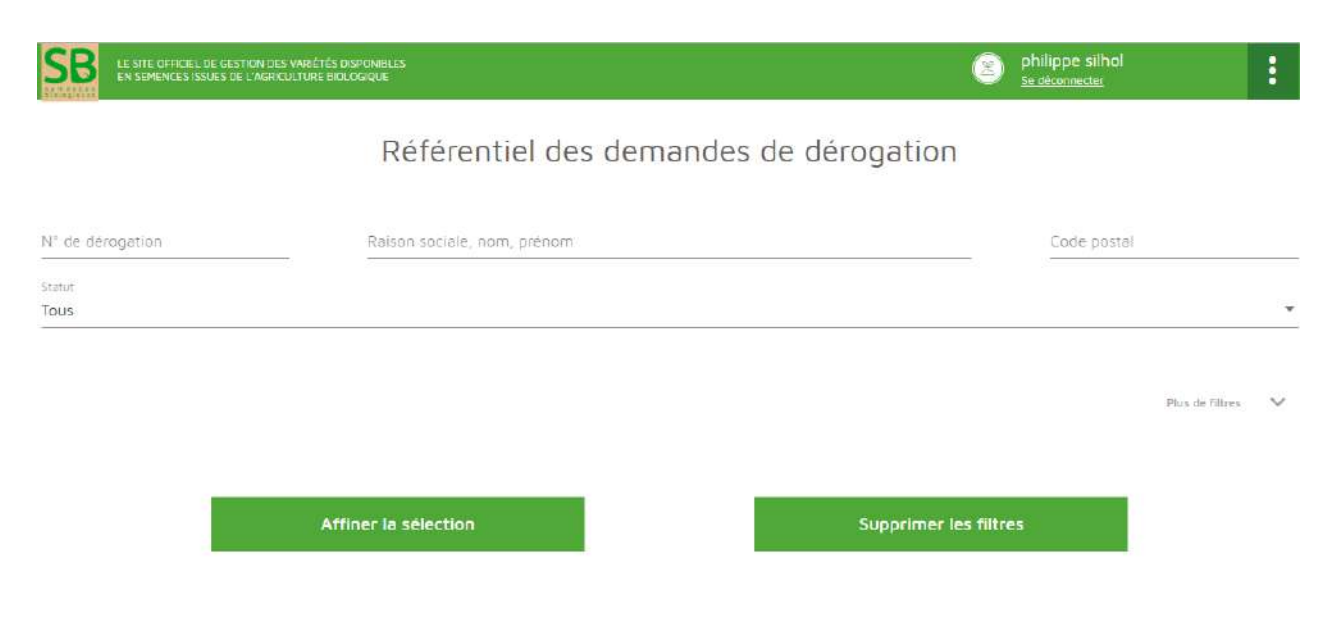

### 17 résultat(s)

| N° dérog | Raison sociale.       | Demandeur       | CP Ville    | Espèce       | Variete           | Туре            | Date       | Statut | Etat               |
|----------|-----------------------|-----------------|-------------|--------------|-------------------|-----------------|------------|--------|--------------------|
| 5        | Gaec du clair de lune | philippe silhol | 33200 Vile  | Chou cabus   | almanac           | blanc           | 19/04/2018 | DP .   | expertise en cours |
| 6        | Gaec du clair de lune | philippe silhol | 75001 paris | Tomate       | alexandros        | ronde           | 23/04/2018 | DP     | expertise en cours |
| 7        | Gaec du clair de lune | philippe silhol | 75001 paris | Carotte      | artemis           | nantaise orange | 23/04/2018 | HD     | expertise realisee |
| 8        | Gaec du clair de lune | philippe silhol | 75001 paris | Trefle blanc | aberystwyth s 184 | nəin            | 23/04/2018 | DP.    | expertise en cours |
| 9        | Gaec du clair de lune | philippe silhol | 75001 paris | Frambolsier  | automn treasure   | remontant       | 23/04/2018 | DP     | Refus              |

## 5. Editer et modifier ses informations personnelles

Vous avez la possibilité de supprimer votre compte en cliquant sur le bouton rouge

|                                                                            |                                            | Vous ête       | 5 :                                   |                    |                  | × |
|----------------------------------------------------------------------------|--------------------------------------------|----------------|---------------------------------------|--------------------|------------------|---|
| -                                                                          |                                            | ~              |                                       |                    |                  | - |
|                                                                            |                                            | Z              | )                                     |                    |                  |   |
|                                                                            |                                            | Demande        | PUL                                   |                    |                  |   |
|                                                                            |                                            |                |                                       |                    |                  |   |
| Votre identité                                                             |                                            |                |                                       |                    |                  |   |
| Marnicher                                                                  |                                            |                | Reson sociale                         |                    |                  |   |
| Maraicher                                                                  | ,                                          | •              | Les jardins de Montesson              |                    |                  |   |
| Nom *                                                                      |                                            |                | Prénom -                              |                    |                  |   |
| DOBOIS                                                                     |                                            |                | PAUL                                  |                    |                  |   |
| Présence d'un numéro SIRET                                                 | Numéro de SIRET                            |                |                                       |                    |                  |   |
|                                                                            |                                            |                |                                       |                    |                  |   |
| Numéra CVI                                                                 |                                            |                |                                       |                    |                  |   |
| BUREAU VERITAS CERTIFICATION FRANCE *<br>BUREAU VERITAS CERTIFICATION FR * | N° enregistrement Organism                 | e certificate  | eur                                   |                    |                  |   |
|                                                                            |                                            |                |                                       |                    |                  |   |
|                                                                            |                                            |                |                                       |                    |                  |   |
| Vos coordonnées                                                            |                                            |                |                                       |                    |                  |   |
| Advance *                                                                  |                                            |                |                                       |                    |                  |   |
| 54 rue Pierre Cardin                                                       |                                            |                |                                       |                    |                  |   |
|                                                                            |                                            |                |                                       |                    |                  |   |
| Adresse (complement)                                                       |                                            |                |                                       |                    |                  |   |
| Code postal *<br>78500                                                     | Vile *<br>SARTROUVILLE                     |                |                                       |                    | o <sub>ays</sub> | * |
| Téléphone *                                                                |                                            |                |                                       |                    |                  |   |
| 01 42 33 76 70                                                             | Fax                                        |                |                                       | Site Internet      |                  |   |
|                                                                            |                                            |                |                                       |                    |                  |   |
|                                                                            |                                            |                |                                       |                    |                  |   |
| • Vos identifiants                                                         |                                            |                |                                       |                    |                  |   |
| Mot de passe                                                               | Cliquez sur le lien cl-dessous pour réinit | tlaliser votre | mot de passe. La procédure à suivre v | ous sera communiqu | rée par email.   |   |
| 53<br>5                                                                    | Réinitialiser mon mot de passe             |                |                                       |                    |                  |   |
|                                                                            | Annuler                                    | Modifier v     | otre compte personnel                 |                    |                  |   |
|                                                                            |                                            | in er          |                                       |                    |                  |   |
|                                                                            |                                            |                |                                       |                    |                  |   |